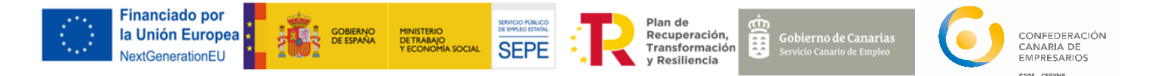

## Programa de emprendimiento para promover el reequilibrio territorial y la equidad de CCE

Firmar un documento con certificado digital

1. Tener instalado Adobe Acrobat Reader→ <u>pinche este enlace para su</u> <u>descarga</u>

- 2. Abrir el documento en pdf
- 3. En la barra de herramientas, pinche en la pestaña herramientas. Dentro de esta ventana pinchar en:

| Ø.           |   |
|--------------|---|
| Certificados |   |
| Abrir        | - |
|              |   |

4. Pinchar en botón firmar digitalmente:

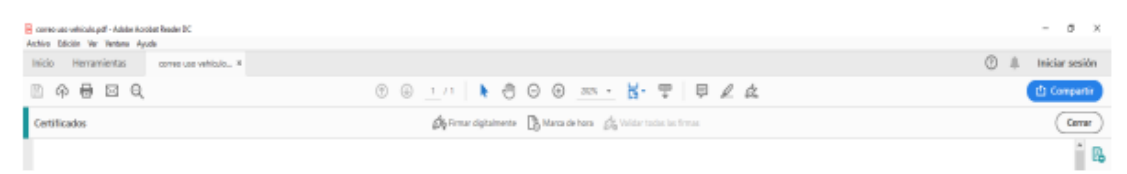

Aparece el siguiente recuadro, le damos a aceptar e inmediatamente después nos situamos en la zona donde se quiere que aparezca la firma.

Acto seguido, se cargará el certificado digital, lo seleccionamos y le damos a continuar.

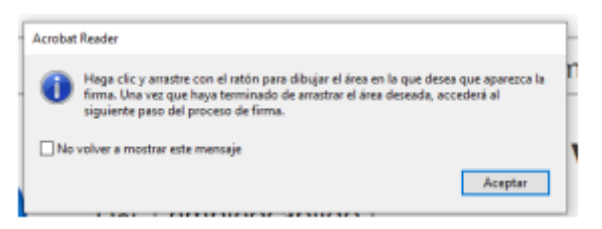

5. El documento se guarda en pdf, apareciendo en la firma digital fecha y hora en que se ha firmado.

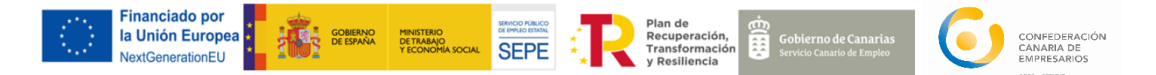

## Programa de emprendimiento para promover el reequilibrio territorial y la equidad de CCE

Esta información ha sido elaborada por los técnicos del programa de emprendimiento para promover el reequilibrio territorial y la equidad de CCE, con objeto de facilitar su lectura y comprensión a cualquier interesado/a que acceda a la misma, no constituyendo un texto sustitutivo de la normativa reguladora correspondiente. La Confederación Canaria de Empresarios ni los técnicos del proyecto, se hacen responsables del uso e interpretación que el usuario pueda hacer en su lectura.

Para cualquier duda o consulta puede contactar con nosotros:

## Tlf. 928383500

Email: emprendecce@ccelpa.org/ emprendecce2@ccelpa.org/ emprendecce3@ccelpa.org